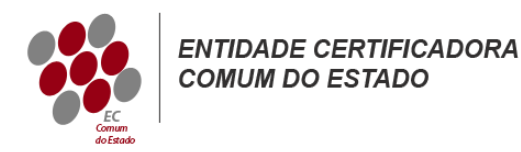

# Manual de Instruções para a Criação de Ficheiros CSR

# Apache (OpenSSL)

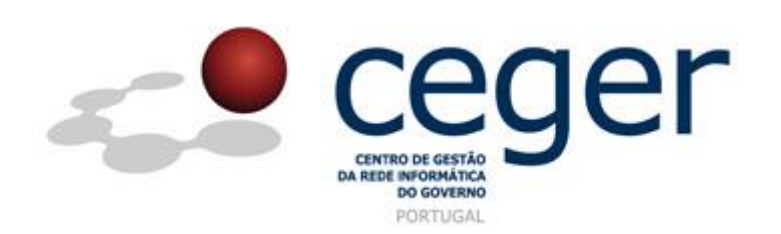

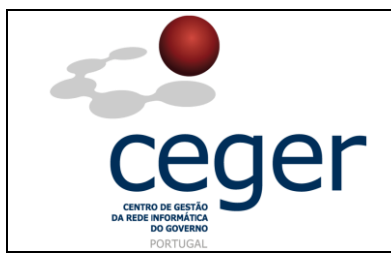

#### CONTROLO DOCUMENTAL

| REGISTO DE MODIFICAÇÕES |      |                       |          |        |  |  |  |
|-------------------------|------|-----------------------|----------|--------|--|--|--|
| Versão                  | Data | Motivo da Modificação |          |        |  |  |  |
|                         |      |                       |          |        |  |  |  |
|                         |      |                       |          |        |  |  |  |
|                         |      |                       |          |        |  |  |  |
|                         |      |                       |          |        |  |  |  |
| PREPARADO               |      | REVISTO               | APROVADO | ACEITE |  |  |  |
| DUS/RS                  |      |                       |          |        |  |  |  |
|                         |      |                       |          |        |  |  |  |
|                         |      |                       |          |        |  |  |  |
|                         |      |                       |          |        |  |  |  |

| DISTRIBUIÇÃO DO DOCUMENTO |              |          |  |  |  |  |
|---------------------------|--------------|----------|--|--|--|--|
| Nome                      | Departamento | Entidade |  |  |  |  |
| CERTIFICACAO              | CERTIFICACAO | ECCE     |  |  |  |  |
|                           |              |          |  |  |  |  |
|                           |              |          |  |  |  |  |
|                           |              |          |  |  |  |  |
|                           |              |          |  |  |  |  |
|                           |              |          |  |  |  |  |
|                           |              |          |  |  |  |  |

| VALIDADE E LOCALIZAÇÃO DO DOCUMENTO |                                             |                 |  |  |  |
|-------------------------------------|---------------------------------------------|-----------------|--|--|--|
| Versão                              | Entrada em vigor                            | Válido até      |  |  |  |
| 1.0                                 | 16/06/2014                                  | Próxima Revisão |  |  |  |
|                                     |                                             |                 |  |  |  |
| Localização do Documento            | http://www.ecce.gov.pt/suporte/manuais.aspx |                 |  |  |  |

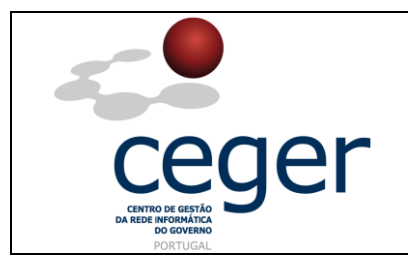

Apache (OpenSSL)

## Índice

| 1. Objetivo                                                            | 3 |
|------------------------------------------------------------------------|---|
| 2. Âmbito e Dever de Leitura                                           | 3 |
| 3. Arquivo e Publicação                                                | 3 |
| 4. Referências                                                         | 3 |
| 5. Instruções para a Criação do CSR (Apache – OpenSSL)                 | 4 |
| 6. Importação do Ficheiro *. <i>pfx</i> para um Servidor <i>Apache</i> | 5 |

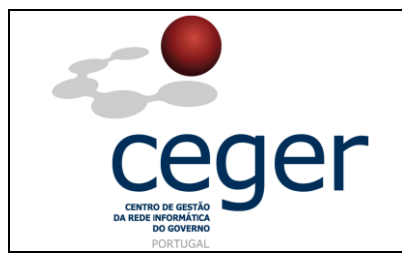

Manual de Instruções para a Criação de Ficheiros CSR

#### 1. Objetivo

Este manual tem como objetivo servir de guia aos utilizadores que vão solicitar certificados SSL à **Entidade Certificadora Comum do Estado** (ECCE). Em especial, neste manual, é abordada a criação de ficheiros de *Certificate Signing Request (CSR)* através de plataformas *Apache* utilizando *OpenSSL*, descrevendo-se os passos a seguir para o efeito.

## 2. Âmbito e Dever de Leitura

O âmbito deste documento é a geração de certificados SSL emitidos pela *Entidade Certificadora Comum do Estado* para a segurança de um ou mais *hostnames* (domínios, sites, ...). Este manual <u>deverá ser lido e conhecido por todos os utilizadores</u> <u>de certificados SSL</u> que pretendam solicitar a emissão de certificados à ECCE.

### 3. Arquivo e Publicação

Este documento faz parte do repositório de documentação existente no *site* da *ECCE* em <u>http://www.ecce.gov.pt/suporte/manuais.aspx</u>, encontrando-se disponível em formato eletrónico para *download*. A responsabilidade pela manutenção, publicação e aprovação deste manual é da *Entidade Certificadora Comum do Estado*.

### 4. Referências

OpenSSL

http://www.ecce.gov.pt/media/2138/CSR-Apache.pdf

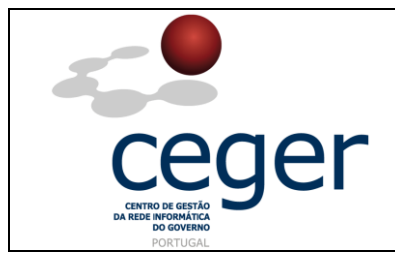

### 5. Instruções para a Criação do CSR (*Apache – OpenSSL*)

- **IMPORTANTE**: <u>Antes</u> de proceder à criação do CSR, deverá <u>sempre</u> instalar previamente, na máquina que utilizar para a geração do ficheiro, os <u>certificados intermédios da cadeia de certificação</u> (ECCE e ECRaizEstado).
  - 1. Faça login no servidor através do seu *terminal client* (*ssh*). Digite na *prompt*:

#### openssl req -new -newkey rsa:2048 -nodes -keyout server.key -out server.csr

Onde: server - é o nome do seu servidor;

 Este comando inicia o processo de geração de dois ficheiros: o ficheiro da chave privada para a desencriptação do certificado SSL e o ficheiro de CSR (certificate signing request) (CSR) para a emissão do certificado SSL (com apache openssl);

Quando lhe for solicitado o **Common Name** (nome do domínio), deverá indicar o FQDN (*fully qualified domain name*) para o *site* em causa. Se está a gerar um *Apache CSR* para um certificado do tipo *Wildcard SSL*, o valor a introduzir neste campo deverá começar por um asterisco (ex.: \*.organismo.com);

Quanto à restante informação (*organizational information*), como é ocaso da informação geográfica, é habitual tratar-se de informação que já encontra por defeito definida;

Este procedimento criará depois o ficheiro openssl \*.csr;

- 3. Edite o texto do ficheiro *CSR* com um editor e verifique se gerou o *request* (incluindo as *tags* de BEGIN e END);
- 4. Faça *backup* do ficheiro \*.key gerado, que será necessário mais tarde para a instalação do certificado emitido pela ECCE;

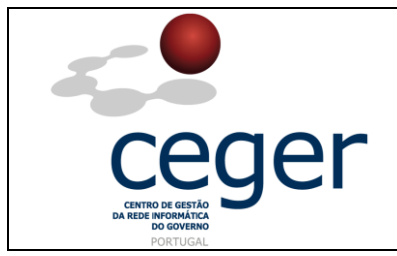

### 6. Importação do Ficheiro \*.*pfx* para um Servidor *Apache*

Para mover um certificado SSL de um servidor *Apache* para outro servidor *Apache* basta efetuar um a cópia simples dos ficheiros da sua chave privada, do certificado do servidor e dos certificados intermédios da cadeia de certificação para o novo servidor, modificando depois o ficheiro de configurações apache para a utilização dos certificados copiados. É também possível mover certificados de servidores *windows* para *Apache* (ou outros servidores não *windows*) manipulando dos ficheiros dos certificados utilizando comandos *OpenSSL*. Esta secção explica como mover ficheiros de certificados \*.pfx de um servidor *windows* para um servidor não *windows*. Os passos a realizar são:

1. Em primeiro lugar faça backup dos ficheiros dos certificados do servidor IIS para um ficheiro \*.pfx, utilizando o seguinte comando *OpenSSL* seguinte:

# openssl pkcs12 -export -out backup.pfx -inkey ficheiro\_chave\_privada.txt -in dominio.crt -certfile certificado.crt

Este comando combina o certificado principal, certificados intermédios e a chave privada num ficheiro único \*.*pfx*;

2. Utilize o seguinte comando *OpenSSL* para criar um ficheiro de texto individualizado com a chave privada:

#### openssl pkcs12 -in ficheiro.pfx -out ficheiro\_final.txt -nodes

Nota: O ficheiro *ficheiro.pfx* é o *backup* dos certificados do servidor IIS;

3. O passo anterior criará um ficheiro de texto *ficheiro\_final.txt*. Abra-o com um editor de texto e verá a chave privada no início do ficheiro, com um formato aproximado ao seguinte:

-----BEGIN RSA PRIVATE KEY-----< Bloco de texto > -----END RSA PRIVATE KEY-----

- 4. Copie e cole todo este texto, incluindo as *tags* de BEGIN e END para um novo ficheiro de texto. Guarde este ficheiro de texto como *dominio.key*;
- 5. Instale os ficheiros gerados no seu novo servidor.